# Електронний каталог НУ «ЮАУ ім. Ярослава Мудрого» інструкція користувача

### Загальні відомості

Інтерфейс сторінки пошуку в ЕК має два основні параметри: "Авторизація" (верхній правий кут), "Вид пошуку" (центральна частина інтерфейсу), призначена для формування запиту, перегляду, відбору та замовлення знайдених документів. Зміст цієї області змінюється в залежності від вибору виду пошуку, формату виводу документів і т.д.

## Авторизація користувача

- прізвище (укр. мовою)
- пароль (номер читацького квитка) (мал. 1)

| ANDHING YHIG                                                                                                    | Національний університет "Юридична академія України імені Ярослава Мудрого"                                                              | Правная () Описание                               |
|----------------------------------------------------------------------------------------------------|----------------------------------------------------------------------------------------------------|---------------------------------------------------|
| T HAYKOBA                                                                                                    | НАУКОВА БІБЛІОТЕКА                                                                                                    | Авторизация<br>Фамлия<br>Јилію<br>Пароль<br>ВОИТИ |
| Базы данных                                                                                                    | Электронный каталог - расширенный поиск                                                                                                  | Вид поиска                                        |
| Электронный каталог                                                                                                    |                                                                                                    | Стандартный                                       |
| <ul> <li>Електронний<br/>каталог наукової</li> </ul>                                                                                                    | Ключевые слова Соварь Усечение АФ Тезаурус<br>Автор Словарь Усечение АФ Тезаурус<br>Словарь Усечение АФ Тезаурус                         | Расширенный                                       |
| Національного<br>університету<br>«Юрилиша                                                                                                    | 3arnaswe (sce sarnat ♥ Veremite AΦTesaypyc                                                                                               | По словарю                                        |
| академія України<br>імені Ярослава<br>Мулрого»                                                                                                    | Год Усечение Аф/Тезаурус<br>Год Усечение Аф/Тезаурус                                                                                     | По учебной литературе                             |
| <ul> <li>Власна база даних</li> <li>Більше 500 000<br/>документів: книги,<br/>статті, збірники<br/>наукових праць,<br/>рідкісні видання,<br/>дисертації,<br/>автореферати</li> </ul> | Вид издания:<br>Характер издания:<br>Год издания: с по<br>Логика: И м<br>С прикрепленным текстом<br>С труды авторов-<br>сотрудна вотров- | Статистика обращений                              |
| <ul> <li>Створюється з<br/>1999 року</li> <li>Легкий, зручний,<br/>багатоаспектний<br/>інформаційний<br/>пошук</li> </ul>                                                            | Поиск) Сброс                                                                                                    |                                                   |

Малюнок 1. Авторизація

## Види пошуку

## "Стандартный"

- о в **"области поиска"** з меню вибрати поле (за ключовим словом, за автором, заголовком, роком видання)
- о ввести необхідний термин у рядок "Поиск"
- о при пошуку:
  - за ключовими словами вводиться слово або фраза (мал. 2)

– за **автором** вводиться прізвище та ініціали тільки одного автора: (Прізвище, кома, пробіл, перший ініціал, крапка, пробіл, другий ініціал, крапка). Наприклад: **Иванов, Б. С.** (мал. 3)

- за заголовком вводиться точна повна назва видання (мал. 4)
- за роком вводиться рік видання (мал. 5)

Увага! Пошукову термінологію можна вибирати із спливаючого нижче рядка "Поиск" словника.

• при уточненні запиту необхідно скористатися функцією пошуку **"в най**денном".

Примітка: для пошуку за автором, заголовком, ключовими словами, характером документа, персоналією, колективним автором, редактором, видом видання раціональніше користуватися видом "Расширенный".

|                                              | Область понска |           |
|----------------------------------------------|----------------|-----------|
| Ключевые слова (сортировка по релевантности) |                | *         |
| право собственности                          |                | Поиск     |
|                                              |                | Малюнок 2 |
|                                              | Область понска |           |
| Автор                                        |                | *         |
| Иванов, Б. С.                                |                | Поиск     |
|                                              |                |           |
|                                              |                | Малюнок 3 |
|                                              | Область понска | D) I      |
| Заглавие                                     |                | *         |
| Кримінальне право України                    |                | Поиск     |
|                                              |                | Малюнок 4 |
|                                              | Область понска |           |
| Год издания                                  |                | ~         |
| 2013                                         |                | Поиск     |

# "Расширенный"

| HAYKORA<br>BIDTIOTEKA<br>Parametera<br>Parametera<br>Parametera<br>Parametera                                                                                                    | Національний університет "Юридична академія України імені Ярослава Мудрого"<br>НАУКОВА БІБЛІОТЕКА                                                                                                    | = Главная () Описание<br>Авторизация<br>Фамилия<br>urlib<br>Пароль<br>ВОЙТИ        |
|----------------------------------------------------------------------------------------------------|----------------------------------------------------------------------------------------------------|------------------------------------------------------------------------------------|
| Базы данных                                                                                                    | Электронный каталог - расширенный поиск                                                                                                    | Вид поиска                                                                         |
| Электронный каталог                                                                                                    |                                                                                                    | Стандартный                                                                        |
| <ul> <li>Епектронний<br/>катапог наукової<br/>бібліотеки<br/>Національного<br/>університету<br/>«Оридична<br/>академія України<br/>імені Яроспава<br/>Мудрого»</li> <li>Впасна база даних</li> <li>Більше 500 000<br/>документів: книги,<br/>статті, збірники<br/>наукових праць,<br/>рідкісні видання,<br/>дисертації,<br/>автореферати</li> </ul> | Ключевые слова У Усечение АФ Тезаурус<br>Автор Усечение АФ Тезаурус<br>Заглавие (все заглаг У ПОДАТКОВЕ АДМІНІСТРУВАННЯ : СУТНІСТЬ ТА НАПРЯ Словарь<br>ББК У Споварь Усечение АФ Тезаурус<br>Год Усечение АФ Тезаурус<br>Год Усечение АФ Тезаурус<br>Год Усечение АФ Тезаурус<br>Год Усечение АФ Тезаурус<br>Год Усечение АФ Тезаурус<br>Год Усечение АФ Тезаурус<br>Год Гориздания:<br>Год Гориздания:<br>Год Подания:<br>Год Подания:<br>Год Гориздания:<br>Год Гориздания:<br>Гориздания:<br>Гориз | Расширенный Q<br>По словарю Q<br>По учебной литературе Q<br>Статистика обращений Q |
| 1999 року<br>• Легкий, зручний,<br>багатоаспектний<br>інформаційний<br>пошук                                                                                                    | Поиск, Сброс                                                                                                    |                                                                                    |

Малюнок 6. «Расширенный» пошук

Малюнок 5

Розширений пошук в ЕК можливий за різними параметрами (*мал. 7*) та передбачає заповнення як одного, так і декількох пошукових полів, зокрема:

- за ключовими словами можливе додаткове уточнення області пошуку:

логика – яким чином об'єднувати ключові слова, якщо їх у пошуковому запиті декілька – за логікою "И – ИЛИ – НЕ".

усечение (окончание слов не учитывать / учитывать) – необхідність застосування правого усікання. При використанні усікання система відсікає морфологічне закінчення кожного слова. Праве усікання застосовується тільки для слів на російській мові!

додаткові пошукові поля дозволяють уточнити запит, всі пошукові елементи об'єднуються логікою "И".

У розширеному пошуку:

за "тематик...", "видом издания" необхідно вибрати пошуковий елемент із меню;

за "характером документа" пошуковий елемент вибрати зі спливаючого словника;

за роком видання можна вказувати як два, так і одне хронологічне обмеження;

повних текстів або праць авторів-співробітників університету необхідно зробити відповідні позначки.

**Примітка**: чим більше заповнено пошукових полів, тим більше звужується область пошуку.

| Ключевые слова              | Споварь Усечение 🗹 Аф/Тезаурус 🗆 |
|-----------------------------|----------------------------------|
| Ключевые слова              | Споварь Усечение 🗹 АФ/Тезаурус 🗆 |
| Заглавие (все заглавия)     | Споварь Усечение 🗹 АФ/Тезаурус 🗆 |
| Редактор                    | Споварь Усечение 🗹 АФ/Тезаурус 🗆 |
| ББК                         | Споварь Усечение 🗹 АФ/Тезаурус 🗆 |
| Год                         |                                  |
| Характер издания:           |                                  |
| Год издания:                | с по                             |
| Логика: И 💌                 |                                  |
| С прикрепленным текстом     |                                  |
| □ Труды авторов-сотрудников |                                  |
|                             | Поиск Сброс                      |
|                             |                                  |

Малюнок 7

## Пошук за «ББК-рубрікатором»

| S Web MP5//C64 - Google Chrome                                                                                                    | _ 0 X |
|----------------------------------------------------------------------------------------------------|-------|
| [b] Ibrary.nulau.edu.ua/cgi/bin/tbis64_01/cgi/bis_64.exe?C21COM=F8121D8N=88K_DIC8521PMT=bbit_dic8521AL1=<>V=.<>8P21D8N=IBIS                                     | Q     |
| Для выбора нужного индекса ББК используйте значок лупы 🔎 рядом с рубрикой                                                                                       |       |
|                                                                                                    |       |
| 🔚 Библиотечно-библиографическая классификация                                                                                                    |       |
| 🛅 Б - Природничі науки в цілому 💭                                                                                                    |       |
| 🛅 В - Физико-математические науки / Фізико-математичні науки 🖉                                                                                                  |       |
| 🛅 Г - Химические науки /Хімічні науки 🔊                                                                                                    |       |
| 🛅 Д - Науки о земле /Науки про землю 🖉                                                                                                    |       |
| 🛅 Е - Биологические науки / Біологічні науки 🖉                                                                                                    |       |
| 📄 Ж Техника и технические науки в целом /Техніка і технічні науки в цілому 🖉                                                                                    |       |
| 🛅 3 - Энергетика. Радиоэлектроника /Енергетика. Радіоелектроніка 🖉                                                                                              |       |
| 📄 И - Горное дело /Горна справа                                                                                                    |       |
| 📄 К - Технология металлов. Машиностроение. Приборостроение /Технологія металів. Машинобудування, 💋                                                              |       |
| 🛅 Л - Химическая технология.Химические и пищевые производства /Хімічна технологія.Хімічні і харчові виробництва 🖉                                               |       |
| 🛅 М - Технология древесины.Производства легкой промышленности.Полиграфические производство. Фотокинотехника /Технология деревини.Виробництво легкої промислов 🔎 |       |
| 📄 Н - Строительство /Будівництво 🔊                                                                                                    |       |
| 🫅 0 - Транспорт /Транспорт 💭                                                                                                    |       |
| 🛅 П - Сельское и лесное хозяйство / Сільське господарство 🔊                                                                                                    |       |
| 🔁 Р - Здравоохранение / Медицина 🖉                                                                                                    |       |
| 隌 С - Общественные науки в целом /Суспільні науки 🔊                                                                                                    |       |
| 隌 Т - История.Исторические науки / Історія.Історичні науки 🔊                                                                                                    |       |
| 🦳 У - Экономика /Економика 💭                                                                                                    |       |
| 🛅 Ф - Политика. Политические науки /Політика. Політичні науки 🖉                                                                                                 |       |
| 👝 X - Государство и право. Юридические науки /Держава і право.Юридичні науки. 🖉                                                                                 |       |
| 🦰 Ц - Военная наука. Военное дело /Воєнна наука. Військова справа 💭                                                                                             |       |
| 🦳 Ч - Культура.Наука.Просвещение./Культура.Наука.Освіта. 🖉                                                                                                    |       |
| 🦳 Ш - Филологические науки. Художественная литература./Філологічні науки. Художня література. 🖉                                                                 |       |
| 隌 Щ - Искусство.Искусствознание /Мистецтво.Мистецтвознавство 💭                                                                                                  |       |
| 🔁 Э - Религия.Атензм./Релігія.Атеїзм. 🖉                                                                                                    |       |
| 🛜 Ю - Философские науки. Психология./Філософські науки.Психологія. 🖉                                                                                            |       |
| 🦰 Я - Литература универсального содержания. / Література загального змісту. 💭                                                                                   |       |
|                                                                                                    |       |
| ПОИСК В БЫК ПО КЛЮЧЕВЫМ СЛОВАМ                                                                                                    |       |
| Douck                                                                                                    |       |
| Логика: И                                                                                                    |       |
| Окончания слов : 🐵 не учитывать / О учитывать                                                                                                    |       |
|                                                                                                    |       |
|                                                                                                    |       |

Малюнок 8. Пошук за ББК-навігатором

**ББК** – Бібліотечно-бібліографічна класифікація, застосовується для систематизації документів за відповідним індексом *(мал. 8)* 

Класифікаційна система дозволяє уточнити тематику пошуку. Навігація по рубрикатору здійснюється "вгору" і "вниз" (від більш "широких" понять до більш "вузьких") по "дереву" індексів ББК.

Посилання типу *"смотри также"* дозволяють рухатися по тематичній "горизонталі", показуючи пов'язані поняття.

Якщо важко точно сформулювати потрібну тему, слід скористатися функцією "Поиск в ББК по ключевым словам" внизу сторінки.

Праворуч від рубрики ББК (тільки якщо в ЕК є відповідні документи!) З'являється гіперпосилання у вигляді 🔎 "лупи", яку необхідно натиснути для здійснення пошуку.

Для пошуку відразу за декількома рубриками слід поставити позначки ✓ ліворуч від індексу ББК, після чого натиснути кнопку "Поиск".

#### По учебной литературе

Дозволяє знайти необхідну інформацію про забезпечення навчальних дисциплін учбовою літературою по факультетах і семестрах (мал. 9)

#### Электронный каталог - Поиск по учебной литературе

Факультети Національного університету "Юридична академія України ім. Ярослава Мудрого"

Вечірній факультет (ВЕЧ.)
 Заочний факультет з підготовки фахівців за державним замовленням (3/Ф №1)
 Заочний факультет з підготовки фахівців на госпрозрахунковій основі (3/Ф №2)
 (Ін.під. кв-й(ІВ))
 (Ін.під. кв-й(СЕ))
 Інститут підготовки кадрів для органів прокуратури України (ФАК. №1)
 Факультет підготовки кадрів для системи пенсійного фонду (ФАК. №10)

- *🔎* <u>Господарсько-правовий факультет (ФАК. №2)</u>
- 🔎 <u>Інститут підготовки кадрів для MBC України (ФАК. №3)</u>
- *🔎* <u>Факультет підготовки кадрів для органів юстиції (ФАК. №4)</u>
- 🔑 <u>Інститут підготовки юридичних кадрів для служби безпеки України (ФАК. №5)</u>
- 🞾 <u>Факультет військової юстиції (військово-юридичний) (ФАК. №6)</u>
- 🔑 <u>Факультет підготовки юристів для міністерства закордонних справ України (ФАК. №7)</u>
- *[*ФАК. №7 (МП))
- 🔎 <u>Факультет підготовки професійних суддів (ФАК. №8)</u>
- *∞* <u>(ΦΑΚ. №8 (3/Φ))</u>
- 🔑 <u>Факультет підготовки кадрів для державної пенітенціарної служби України (ФАК. №9)</u>

Малюнок 9. Пошук по учбовій літературі

#### Додаткові можливості пошуку

| Область поиска                                                                                     |                        |  |
|----------------------------------------------------------------------------------------------------|------------------------|--|
| Ключевые слова                                                                                     | <b>v</b>               |  |
| в найденном                                                                                        |                        |  |
|                                                                                                    | Поиск                  |  |
| Формат представления найденных документов:                                                         |                        |  |
| полный информационный краткий                                                                      |                        |  |
| Отсортировать найденные документы по:                                                              |                        |  |
| автору заглавию году издания типу документа                                                        |                        |  |
| ((<>A=CTAШHC, B. B.\$<>))*((<>V=KN<>))Понсковый запрос:                                            |                        |  |
| Оощее количество наиоенных оокументов : 30<br>Показаны документы с 1 по 20                         |                        |  |
| 1 22 - 21 20                                                                                       |                        |  |
| 1-20 21-30                                                                                         |                        |  |
|                                                                                                    |                        |  |
| Ц дис.                                                                                             |                        |  |
| en                                                                                                 |                        |  |
| Сташис. В. В.                                                                                      |                        |  |
| Борьба со спекуляцией по советскому уголовному праву [Текст] : дис канд. юрид. наук / В. В. Стацис | Х.: Б. и., 1954 357 с. |  |
| Экземпляры всего: 1                                                                                |                        |  |
| OPK (I)                                                                                            |                        |  |
| Найти похожие                                                                                      |                        |  |
|                                                                                                    |                        |  |
|                                                                                                    | 5 Li 🔘 🕺 У B           |  |
|                                                                                                    |                        |  |

#### Малюнок 10. Додатковий пошук

У бібліографічних записах знайдених документів синім кольором з підкресленням виділені посилання <u>(автор)</u>, натиснувши на які, можна перейти до документів, безпосередньо пов'язаних з цими посиланнями. Наприклад, натиснувши на посилання **Автор** <u>Сташис, В. В.</u> можна перейти до списку всіх робіт цього автора, відображених в ЕК. Посилання "<u>Найти похожие</u>" формує запит, що включає всі ключові слова запису *(мал. 10)*.

#### Перегляд результатів пошуку

|                                                                                                    | Область поиска                                                                  |       |
|----------------------------------------------------------------------------------------------------|---------------------------------------------------------------------------------|-------|
| Ключевые слова                                                                                                    |                                                                                 | ~     |
| найденном 🗌                                                                                                    |                                                                                 |       |
|                                                                                                    |                                                                                 | Поиск |
| ормат представления найденных документов:<br>упный информационный краткий<br>гсортировать найденные документы по:<br>тору заглавию году издания типу доку<br>>A=CTAIIIC, B. B.S=>)"(( <v=kn<>))Поксковый ипрос:<br/>бщее количество найденных документов : 30<br/>оказаны документы с 1 по 20<br/>1-20 21-30</v=kn<> | чента                                                                           |       |
| <ul> <li>Дис.</li> <li>С 77</li> <li><u>Стапис. В. В.</u>.<br/>Борьба со спекуляцией по советскому уто<br/>Экземпляры всего: 1</li> <li>ОРК (1)</li> <li>Свободны: ОРК (1)</li> <li><u>Найти похожие</u></li> </ul>                                                                                                  | ловному праву [Текст] : дис канд. юрид. наук / В. В. Стацис Х. : Б. и., 1954 35 | i7 c. |
|                                                                                                    | (f) 🕹 🔝 🥘 😫                                                                     | y B   |

Малюнок 11. Перегляд результатів пошуку

На екран виводяться результати останнього з проведених пошуків по 20 записів на поточній сторінці. Для перегляду наступних записів потрібно натискати на гіперпосилання вгорі чи внизу сторінки. Для швидкого переходу до останньої сторінки натиснути кнопку

Якщо число знайдених документів не перевищує 1000 (див. позначку *Общее ко-личество найденных документов*:.....), то результати пошуку можна сортувати за автором, заголовком, роком видання, типом документу.

При необхідності змінити **"Формат представления найденных документов"**, натисніть на одне з гіперпосилань: **полный, информационный, краткий.** За умовчанням встановлено формат **"Полный"**. Пошукова функція **"в найденном**" дозволяє уточнювати результат запиту за ключовим словом, прізвищем автора, заголовком книги чи роком видання *(мал. 12, 13)*.

| Электронный каталог - результаты поиска                 |  |
|---------------------------------------------------------|--|
|                                                         |  |
|                                                         |  |
| Область поиска                                          |  |
| Ключевые слова                                          |  |
| Ключевые слова                                          |  |
| Автор                                                   |  |
| Заглавие                                                |  |
| Год издания                                             |  |
| Формат представляния найденных документов:              |  |
| полный информационный краткий                           |  |
| Отсортировать найденные документы по:                   |  |
| автору заглавию году издания типу документа             |  |
| ((<>A=CTAШИС, В. В.\$<>))*((<>V=KN<>))Полсковый запрос: |  |
| Общее количество найденных документов : 30              |  |
| Показаны документы с 1 по 20                            |  |
| Малюнок 12                                              |  |

| Электронный каталог - результаты поиска                    |         |
|------------------------------------------------------------|---------|
| Область поиска                                             |         |
| Ключевые слова                                             |         |
| кримінальне право                                          | Поиск   |
| Формат представления найденных документов:                 |         |
| полный информационный краткий                              |         |
| Отсортировать найденные документы по:                      |         |
| автору заглавию году издания типу документа                |         |
| ((<>A=CTAIIIHC, B. B.\$<>))*((<>V=KN<>))ПОИСИСИВЫЙ ЗАПРОС: |         |
| Общее количество найденных документов : <b>30</b>          |         |
| Показаны документы с 1 по 20                               |         |
| Малю                                                       | онок 13 |

Якщо документ містить повний текст, з'являється кнопка **читать**, натиснувши яку можна ознайомитися з текстом. Доступ до електронних текстів можливий лише псля авторизації читача.

При знаходженні в ЕК необхідних видань, що зберігаються в книгосховищі можна їх замовити, натиснувши кнопку